Zoom のミーティング中にチャットでメッセージを送る方法

ミーティングルーム内の下の方にカーソルを持っていくとメニューバーが表れます。 バーに表示された「チャット」をクリック。

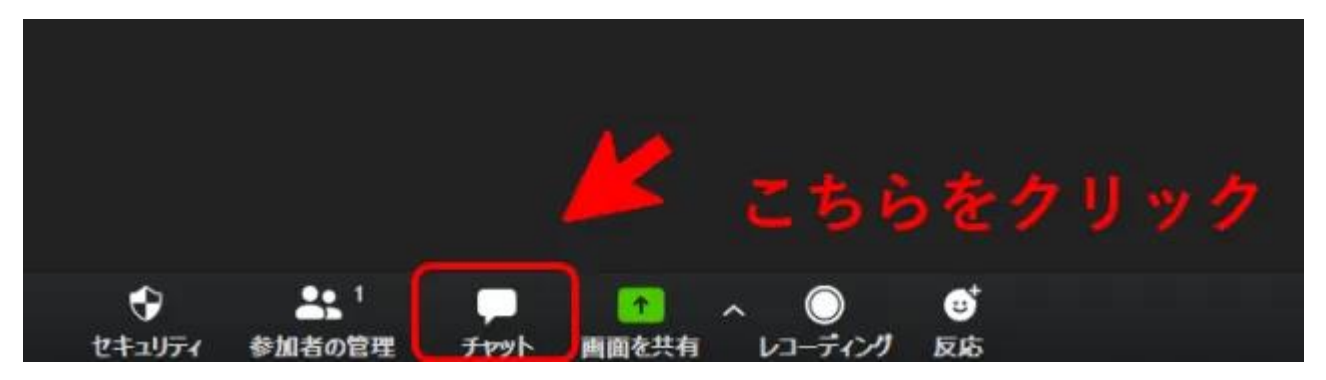

右側から「Zoom グループチャット」という画面が出てきます。 この画面の一番下にある「ここにメッセージを入力します。。。」に送りたい言葉を入力します。

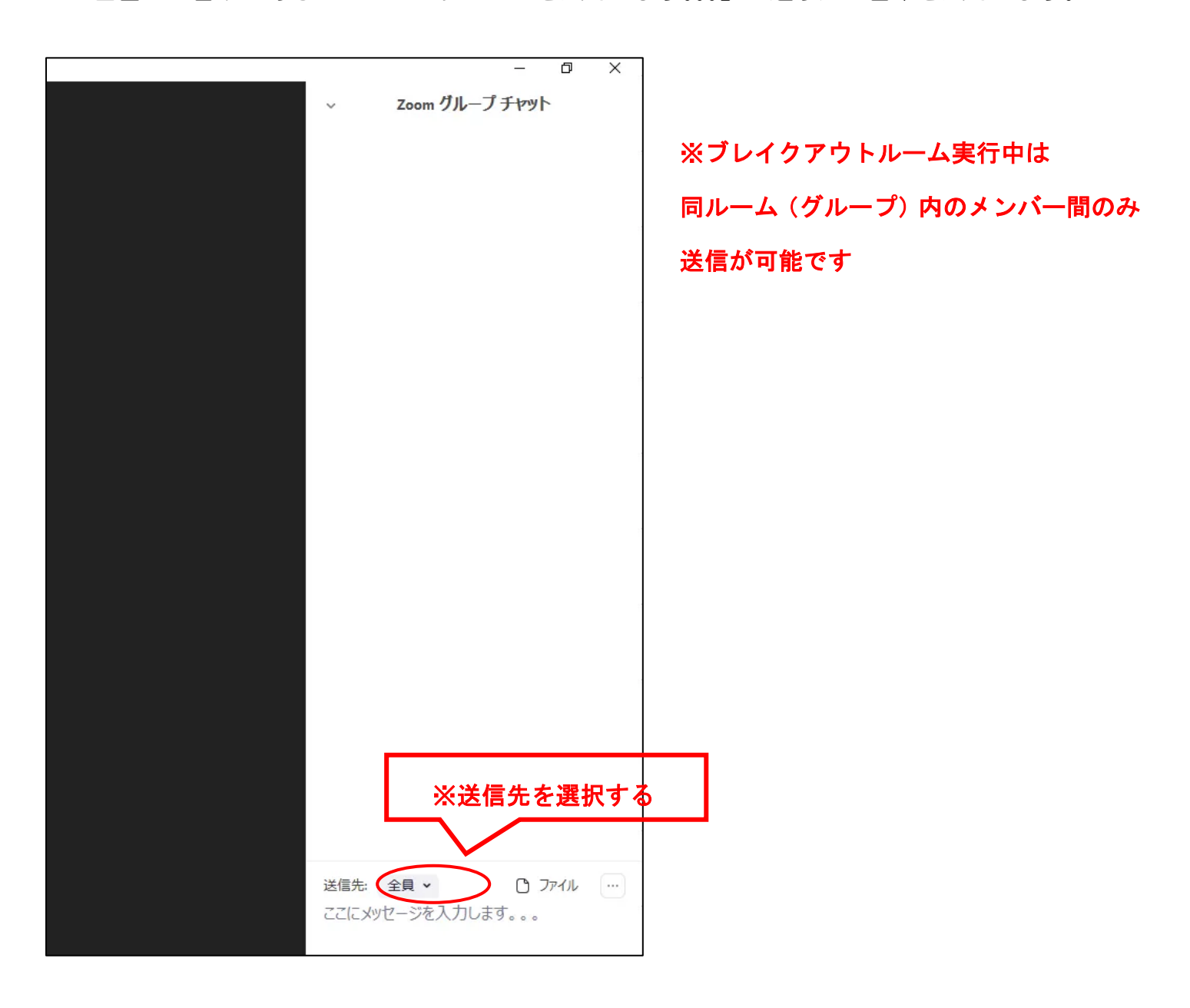

| ここにコン                   | <<br>ントを入力 | <b>b</b> |
|-------------------------|------------|----------|
| 送信先: 全員 マ<br>ここにメッセージを入 | つ アアイル …   |          |

入力後は「enter キー」をクリックすると送信されます。

| コメント入力後E<br>をクリック                                  | nter+- |
|----------------------------------------------------|--------|
| 送信先: 主員 • □                                        | אוזידע |
| <ul> <li>Zoom グループチャット</li> <li>自分から全員:</li> </ul> | ΟX     |
|                                                    | -      |
| ここに反映されま                                           | す。     |
|                                                    |        |
|                                                    | 9      |

これで完了です。